### SISTEM INFORMASI AKADEMIK

LANGKAH-LANGKAH PENGISIAN KRS ONLINE:

1. Buka alamat portal akademik di : sia.poltekkes-solo.ac.id

| M Kotak Masuk - polkessolo X 🖗 Portal Akademik X |
|--------------------------------------------------|
| ← → C 🗋 sia.poltekkes-solo.ac.id                 |
|                                                  |
|                                                  |
| POLITEKNIK KESEHATAN KEMENKES SURAKARTA          |
|                                                  |
|                                                  |
|                                                  |
| CEPARTEME AV ASSERTAVAN REPUBLIKUNJONESIA        |
| OLITEANIK KESEHATAN SURAKARTA (SC)               |
|                                                  |
| Username                                         |
| Password                                         |
| Login                                            |
|                                                  |
|                                                  |
|                                                  |
|                                                  |
|                                                  |
|                                                  |
|                                                  |
|                                                  |
|                                                  |
|                                                  |
|                                                  |
|                                                  |

2. Login dengan username dan password yang diberikan oleh operator prodi masing-masing:

Untuk username menggunakan NIM mahasiswa.

| M Kotak Masuk - polkessolo 🗴 👾 Sistem informasi Akademi 🗴 👾 Portal Akademik 🔹 🔪                                                                                                    |     |
|----------------------------------------------------------------------------------------------------|-----|
| ← → C 🗋 119.2.44.163/devel/gtportal/                                                                                                    | ☆ 〓 |
| COLITEKNIK KESEHATAN KEMENKES SURAKARTA   COLITEKNIK KESEHATAN KEMENKES SURAKARTA COLITEKNIK KESEHATAN SURAKARTA COLITEKNIK KESEHATAN SURAKARTAN SURAKARTAN SURAKARTAN SURAKARTAN SURAKARTAN SURAKARTAN SURAKARTAN SURAKARTAN SURAKARTAN SURAKARTAN SURAKARTAN SURAKARTAN SURAKARTAN SURAKARTAN SURAKARTAN SURAKARTAN SURAKARTAN SURAKARTAN SURAKARTAN SURAKARTAN SURAKARTAN SURAKARTAN SURAKARTAN SURAKARTAN SURAKA |     |
|                                                                                                    |     |

3. Setelah berhasil login akan muncul tampilan seperti berikut:

| M Kotak Masuk - polkessolo 🗴 🖤 Sistem informasi Akademi 🗙 👾 Portal Akademik 🔹 🗖 👘 👘 Kotak Masuk - polkessolo 👘                                                                                                    | 10      |
|----------------------------------------------------------------------------------------------------|---------|
| 🗲 🔿 C 🗋 119.2.44.163/devel/gtportal/index.php?pModule=1taZpQ==&pSub=wsqmmJyfmdSllc6npqag&pAct=18yZq                                                                                                    | g== ☆ 🔳 |
|                                                                                                    |         |
|                                                                                                    |         |
|                                                                                                    |         |
|                                                                                                    |         |
| Selamat Datang di Portal Akademik                                                                                                    |         |
|                                                                                                    |         |
| Portal Akademik adalah sistem yang memungkinkan para civitas akademika untuk menerima informasi dengan lebih cepat melalui Internet.<br>Sistem ini memberi kemudahan setiap civitas akademika untuk melakukan aktivitas-aktivitas akademik dan proses belajar mengajar. |         |
| Sistem mengidentifikasi bahwa ini adalah kali pertama Anda masuk ke Portal Akademik. Untuk dapat menggunakan Portal Akademik, ada                                                                                                    |         |
| beberapa langkan yang narus dikuti terlebih dahulu. Silankan tekah tombol dibawan untuk melanjutkan proses.                                                                                                    |         |
|                                                                                                    |         |
|                                                                                                    |         |
| Next >>                                                                                                    |         |
|                                                                                                    |         |
|                                                                                                    |         |
| Portal Akademik POLITEKNIK KESEHATAN KEMENKES SURAKARTA<br>2006 - 2009                                                                                                    |         |
|                                                                                                    | -       |
|                                                                                                    |         |
|                                                                                                    |         |
|                                                                                                    |         |
|                                                                                                    |         |
|                                                                                                    |         |
|                                                                                                    |         |
|                                                                                                    |         |

4. Klik Next>>, muncul tampilan berikutnya:

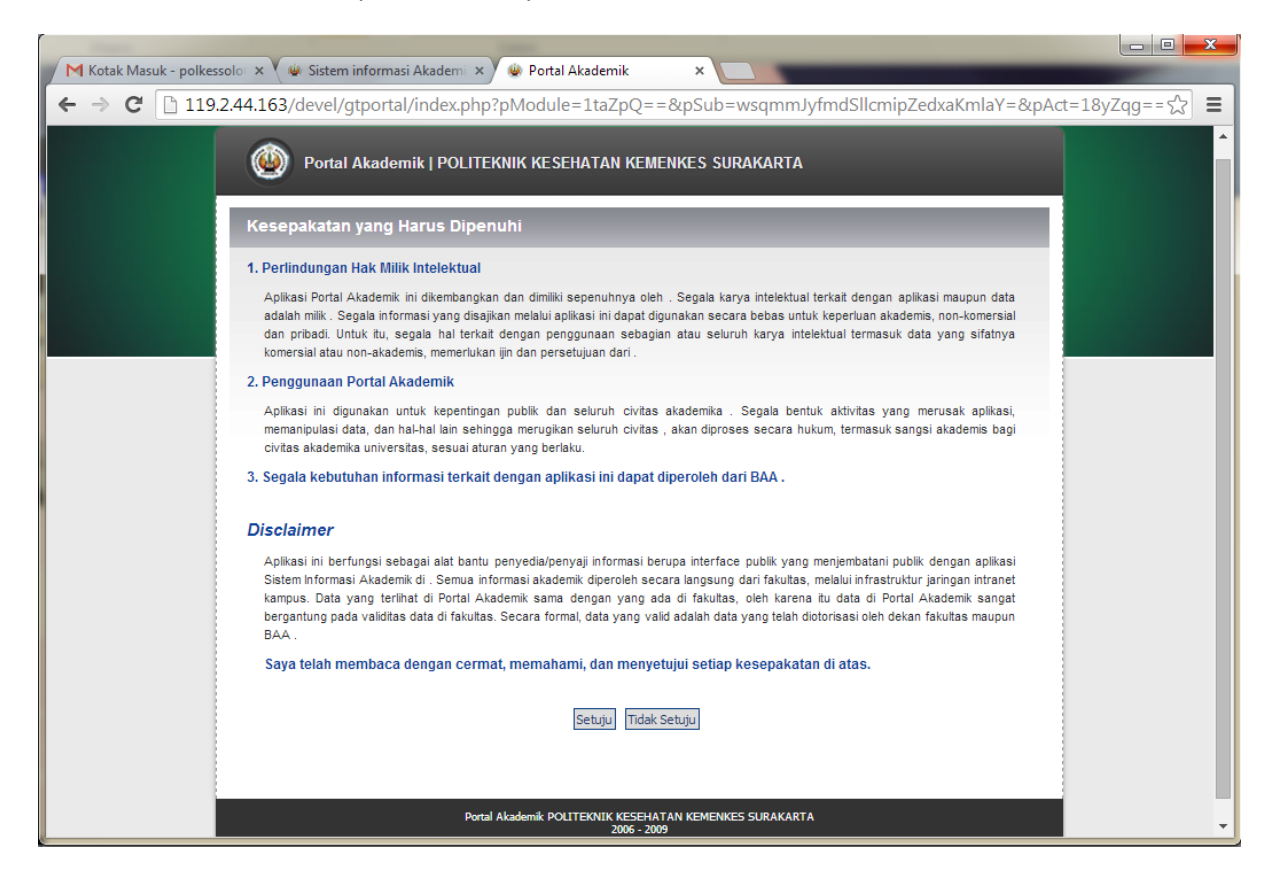

5. Klik Setuju, akan muncul tampilan untuk mengubah password,,silakan diubah password sesuai keinginan masing-masing,(jangan sampai lupa)..kemudian klik Simpan

| M Kotak Masuk - polkessolo | × Sistem informasi Akadem ×                                                                    | Portal Akademik  X Portal Akademik  X Portal Akade | ×                |
|----------------------------|------------------------------------------------------------------------------------------------|----------------------------------------------------------------------------------------------------|------------------|
|                            | Portal Akademik   POLIT                                                                        | EKNIK KESEHATAN KEMENKES SURAKARTA                                                                                                    | (1-16)2(qg- ); = |
|                            | Ubah Password<br>Untuk keamanan, Anda diwajibkan untu<br>bisa Anda dapatkan dari selebaran yan | uk memasukkan password baru untuk menggantikan password default Anda. Password default<br>g dibagikan oleh BAA. Silakan masukkan password baru Anda:                                                                                                    |                  |
|                            | Password lama<br>Password baru<br>Tulis Ulang Password baru                                    | : •••••• : • : • : simpan                                                                                                    |                  |
|                            | Por                                                                                            | tal Akademik POLITEKNIK KESEHATAN KEMENKES SURAKARTA<br>2006 - 2009                                                                                                    |                  |
|                            |                                                                                                |                                                                                                    |                  |

6. Berikutnya tampilan seperti ini:

| M Kotak Masuk - polkessol | lo x 👾 Sistem informasi Akademi x 🚇 Portal Akademik x                                                                         |                |
|---------------------------|----------------------------------------------------------------------------------------------------|----------------|
| ← → C D 11924             | 44 163/devel/atportal/index.php?pModule=1ta7pQ==&nSub=wsammIvfmdSllcvrl5ml&pAct=18v7aa==&su                                   | rcess=kg:s^2 = |
|                           |                                                                                                    |                |
|                           |                                                                                                    |                |
|                           | Portal Akademik   POLITEKNIK KESEHATAN KEMENKES SURAKARTA                                                                     |                |
|                           |                                                                                                    |                |
|                           | Terima Kasih                                                                                                    |                |
|                           |                                                                                                    |                |
|                           |                                                                                                    |                |
|                           | Anda Telah Melalui Proses yang Disyaratkan! Terima Kasih.                                                                     |                |
|                           |                                                                                                    |                |
|                           | Portal Akademik memiliki lungsi-lungsi.                                                                                       |                |
|                           | 1. Pengisian KRS (Kartu Rencana Studi)                                                                                        |                |
|                           | 2. Informasi Hasil Studi                                                                                                    |                |
|                           | 3. Transkrip Nilai                                                                                                    |                |
|                           | 4. Pengelolaan Nilai                                                                                                    |                |
|                           | 5. Pengumuman (akademik, beasiswa, workshop)                                                                                  |                |
|                           | 6. Informasi matakulian ditawarkan                                                                                            |                |
|                           | / messaging                                                                                                    |                |
|                           | o. Forum diskusi                                                                                                    |                |
|                           | Sebelumnya, silakan Anda baca:                                                                                                |                |
|                           | 1. Manual Penggunaan Portal Akademik (PDF)                                                                                    |                |
|                           | 2. Kesepakatan Yang Harus Dipenuhi                                                                                            |                |
|                           | 3. Data Akademik Terakomodasi                                                                                                 |                |
|                           | 4. Tentang Portal Akademik (Frequently Asked Questions)                                                                       |                |
|                           | 5. Disclaimer                                                                                                    |                |
|                           | Portal Akademik ini akan selalu dikembanokan lebih lanjut, untuk memoerbaiki kekuranoan dan menambah lavanan-lavanan lainnva. |                |
|                           | Silakan tetap keep in touch dengan sistem ini.                                                                                |                |
|                           | Pertanyaan, saran, dan kritik silakan diberikan di form "feedback" (terletak di bagian bawah/footer halaman).                 |                |
|                           | Silakan tekan tombol di bawah untuk masuk ke Portal Akademik .                                                                |                |
|                           |                                                                                                    |                |
|                           |                                                                                                    |                |
|                           | Next >>                                                                                                    |                |
|                           |                                                                                                    |                |
|                           |                                                                                                    |                |
|                           |                                                                                                    |                |
|                           | Portal Akademik POLITEKNIK KESEHATAN KEMENKES SURAKARTA<br>2006 - 2009                                                        |                |
|                           |                                                                                                    |                |
|                           |                                                                                                    |                |

7. klik Next>>

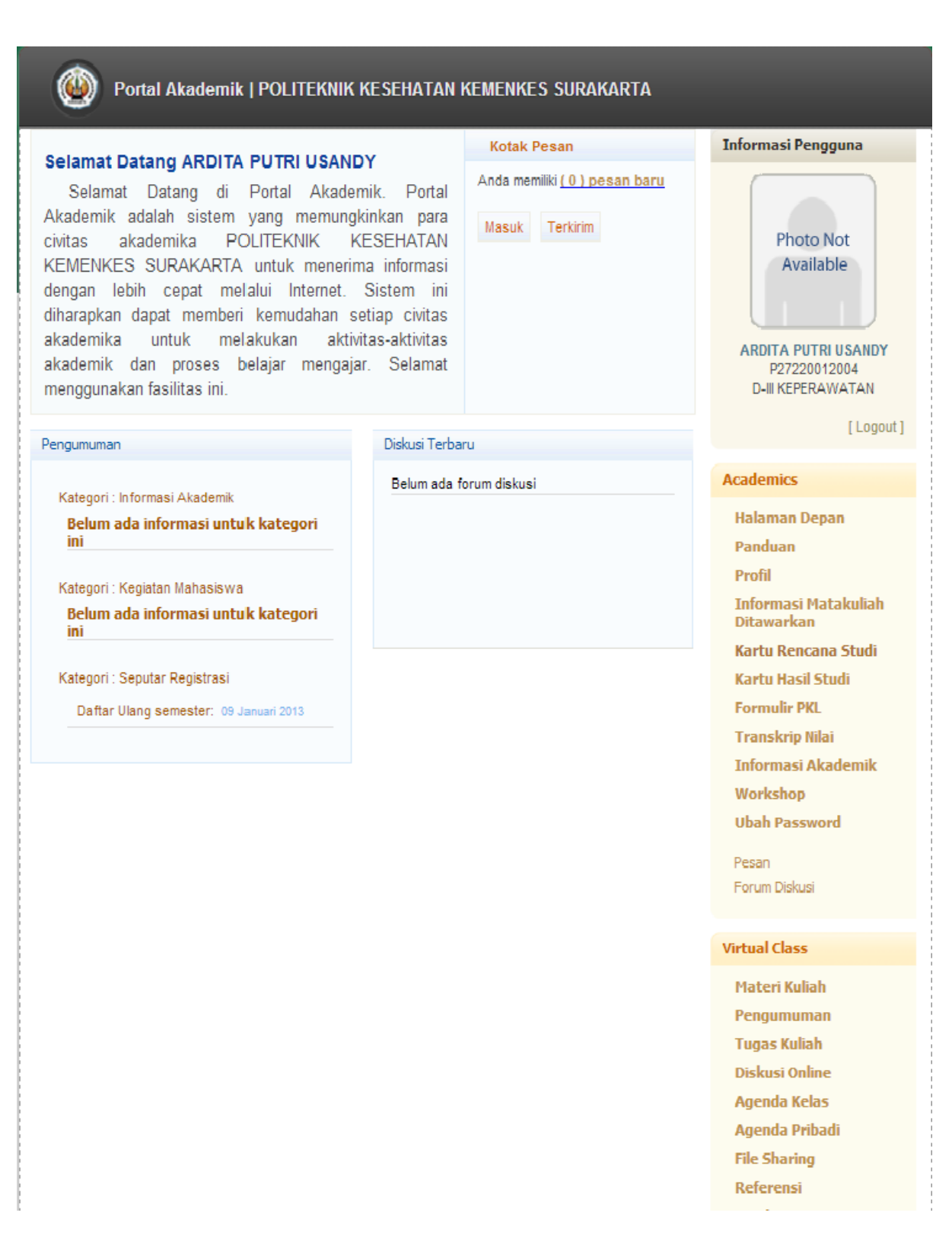

8. Setelah muncul menu-menu seperti tampilan di atas, silakan di klik di menu sebelah kanan Kartu Rencana Studi

| Portal Akademik   POLITEKNIK KESEHATAN                                                                                                    | I KEMENKES SURAKARTA                                  |                                                                                                    |
|----------------------------------------------------------------------------------------------------|-------------------------------------------------------|----------------------------------------------------------------------------------------------------|
|                                                                                                    | Kotak Pesan                                           | Informasi Pengguna                                                                                                    |
| Selamat Datang di Portal Akademik. Portal<br>Akademik adalah sistem yang memungkinkan para<br>civitas akademika POLITEKNIK KESEHATAN<br>KEMENKES SURAKARTA untuk menerima informasi<br>dengan lebih cepat melalui Internet. Sistem ini<br>diharapkan dapat memberi kemudahan setiap civitas<br>akademika untuk melakukan aktivitas-aktivitas<br>akademik dan proses belajar mengajar. Selamat<br>menggunakan fasilitas ini. | Anda memiliki <u>(0) pesan baru</u><br>Masuk Terkirim | Photo Not<br>Available<br>ARDITA PUTRI USANDY<br>P27220012004<br>D-III KEPERAWATAN                                                                                                    |
| Pengumuman Diskusi Terl                                                                                                    | paru                                                  | [ Logout ]                                                                                                    |
| Kategori : Informasi Akademik       Belum ada informasi untuk kategori ini         Kategori : Kegiatan Mahasiswa       Belum ada informasi untuk kategori ini         Kategori : Seputar Registrasi       Daftar Ulang semester: 09 Januari 2013                                                                                                    | ı forum diskusi                                       | AcademicsHalaman DepanPanduanProfilInformasi MatakuliahDitawarkanKartu Rencana StudiKartu Hasil StudiFormulir PKLTranskrip NilaiInformasi AkademikWorkshopUbah PasswordPesanForum Diskusi |
|                                                                                                    |                                                       | Virtual Class<br>Materi Kuliah<br>Pengumuman<br>Tugas Kuliah<br>Diskusi Online                                                                                                    |

9. Setelah mengeklik Kartu Rencana Studi, maka akan muncul tampilan seperti ini:

| Portal Akader                                                                                                    | nik   POLITEKNIK KESEHATAN KEMENKES SURAKARTA |                                                      |  |
|----------------------------------------------------------------------------------------------------|-----------------------------------------------|------------------------------------------------------|--|
| Kartu Rencana St                                                                                                    | udi                                           | Informasi Pengguna                                   |  |
| Keterangan :<br>Kartu Rencana Studi merupakan fasilitas pengisian KRS secara online. Fasilitas KRS Online<br>ini hanya dapat digunakan pada saat masa KRS atau masa revisi KRS. Mahasiswa dapat<br>memilih matakuliah yang ingin diambil bersesuaian dengan jatah sks yang dimiliki dan<br>matakuliah yang ditawarkan. Setelah melakukan pengisian KRS mahasiswa dapat mencetak<br>KRS tersebut agar dapat ditandatangani oleh dosen pembimbingnya masing-masing. |                                               | Photo Not<br>Available                               |  |
|                                                                                                    |                                               | D-III KEPERAWATAN                                    |  |
| Nama                                                                                                    | ARDITA PUTRI USANDY                           | [ Logout ]                                           |  |
| NIM                                                                                                    | P27220012004                                  |                                                      |  |
| Program Studi                                                                                                    | D-III KEPERAWATAN                             | Academics                                            |  |
| Semester                                                                                                    | Gasal 2014 / 2015                             | Halaman Depan                                        |  |
| Maksimum SKS                                                                                                    | 23                                            | Panduan<br>Profil                                    |  |
| Dosen Pembimbing Akademi                                                                                                    | k .                                           | Informasi Matakuliah<br>Ditawarkan                   |  |
|                                                                                                    | INFORMASI<br>Anda belum mengisi KRS.          | Kartu Hasil Studi<br>Formulir PKL<br>Transkrip Nilai |  |

Workshop Ubah Password

Pesan Forum Diskusi

Virtual Class Materi Kuliah Pengumuman Tugas Kuliah

Tambah Matakuliah

| 🛞 Portal Aka                                                                                                    | ademik   POLITEKNIK KESEHATAN KEMENKES SURAKARTA                                                                                                    |                                                               |
|----------------------------------------------------------------------------------------------------|----------------------------------------------------------------------------------------------------|---------------------------------------------------------------|
| Kartu Rencana                                                                                                    | Studi                                                                                                    | Informasi Pengguna                                            |
| Keterangan :<br>Kartu Rencana Studi m<br>ini hanya dapat digunal<br>memilih matakuliah yan<br>matakuliah yang ditawa<br>KRS tersebut agar dap | nerupakan fasilitas pengisian KRS secara online. Fasilitas KRS Online<br>kan pada saat masa KRS atau masa revisi KRS. Mahasiswa dapat<br>ng ingin diambil bersesuaian dengan jatah sks yang dimiliki dan<br>arkan. Setelah melakukan pengisian KRS mahasiswa dapat mencetak<br>bat ditandatangani oleh dosen pembimbingnya masing-masing. | Photo Not<br>Available<br>ARDITA PUTRI USANDY<br>P27220012004 |
| Nama                                                                                                    | ARDITA PUTRI USANDY                                                                                                    | D-III KEPERAWATAN<br>[ Logout ]                               |
|                                                                                                    |                                                                                                    | Academics                                                     |
| Program Studi                                                                                                    | D-III KEPERAWATAN                                                                                                    | Activities -                                                  |
| Semester                                                                                                    | Gasal 2014 / 2015                                                                                                    | Halaman Depan                                                 |
| Maksimum SKS                                                                                                    | 23                                                                                                    | Panduan<br>Profil                                             |
| Dosen Pembimbing Aka                                                                                                    | demik                                                                                                    | Informasi Matakuliah<br>Ditawarkan                            |
|                                                                                                    |                                                                                                    | Kartu Rencana Studi                                           |
|                                                                                                    | INFORMASI<br>Anda belum mengisi KRS.                                                                                                    | Kartu Hasil Studi<br>Formulir PKL<br>Transkrip Nilai          |
| Tambah Matakuliah D                                                                                                    |                                                                                                    | Informasi Akademik                                            |
|                                                                                                    |                                                                                                    | Workshop                                                      |
|                                                                                                    |                                                                                                    | Ubah Password                                                 |
|                                                                                                    |                                                                                                    | Pesan                                                         |
| }                                                                                                    |                                                                                                    | Forum Diskusi                                                 |

10. Setelah itu akan muncul tampilan seperti di bawah ini:

| 🥘 Portal Akaden   | nik   POLITEKNIK KESEHATAN KEMENKES SURAI | KARTA                                                                  |
|-------------------|-------------------------------------------|------------------------------------------------------------------------|
| Daftar Matakuliah | Ditawarkan                                | Informasi Pengguna                                                     |
| Program Studi     | D-III KEPERAWATAN                         | Photo Not                                                              |
| Semester          | Gasal 2014 / 2015                         | Available                                                              |
| Paket Semester 1  |                                           | ARDITA PUTRI USANDY<br>P27220012004<br>D-III KEPERAWATAN<br>[ Logout ] |
|                   |                                           | Academics                                                              |
|                   |                                           | Halaman Depan                                                          |
|                   |                                           | Panduan                                                                |
|                   |                                           | Profil                                                                 |
|                   |                                           | Informasi Matakuliah<br>Ditawarkan                                     |
|                   |                                           | Kartu Rencana Studi                                                    |
|                   |                                           | Kartu Hasil Studi                                                      |
|                   |                                           | Formulir PKL                                                           |
|                   |                                           | Transkrip Nilai                                                        |
|                   |                                           | Informasi Akademik                                                     |
|                   |                                           | Workshop                                                               |
|                   |                                           | Ubah Password                                                          |
|                   |                                           | Pesan<br>Forum Diskusi                                                 |
|                   |                                           |                                                                        |
|                   |                                           | Virtual Class                                                          |
|                   |                                           | Materi Kuliah                                                          |
|                   |                                           | Pengumuman                                                             |
| E                 |                                           | Tugas Kuliah                                                           |

Silakan di klik paket semesternya: untuk mahasiswa semester 3, 5, 7 "nama paket akan menyesuaikan dengan semester yang akan diambil.

Berikutnya tampilan seperti ini:

۵ Portal Akademik | POLITEKNIK KESEHATAN KEMENKES SURAKARTA Daftar Matakuliah Ditawarkan Informasi Pengguna D-III KEPERAWATAN Program Studi Photo Not Gasal 2014 / 2015 Semester Available Paket Semester 1 JADWAL ARDITA PUTRI USANDY NO KELAS MATA KULIAH JADWAL UJIAN SKS KETERANGAN KULIAH P27220012004 ML 1-1 Critical Thinking 1 1 D-III KEPERAWATAN 2 -ML 2-1 Transcultural 1 [Logout] 3 1 WAT Agama 2 1.01-1 Academics 4 DIV 2 Agama Halaman Depan Kelas A 5 WAT 2 Panduan Kewarganeegaraan 1.02-1 Profil 6 WAT Bahasa Indonesia 2 1 Informasi Matakuliah 1.03-1 Ditawarkan WAT 2. 7 Anatomi dan Fisiologi 2 1 Kartu Rencana Studi 04-1 WAT 2. Kartu Hasil Studi 8 1 Fisika dan Biologi 2 05-1 Formulir PKL 2 9 WAT Psikologi -Transkrip Nilai 2.06-1 Informasi Akademik WAT 10 Ilmu Gizi 2 1 2.07-1 Workshop WAT 4. 11 1 Kebutuhan Dasar 4 **Ubah Password** 02-1 Manusia I WAT Konsep Dasar 2 Pesan 12 1 4.01-1 Keperawatan Forum Diskusi Virtual Class Tambah Batal Materi Kuliah Pengumuman Tugas Kuliah

Silakan dicentang semua matakuliah yang ada..lalu klik tambah,,

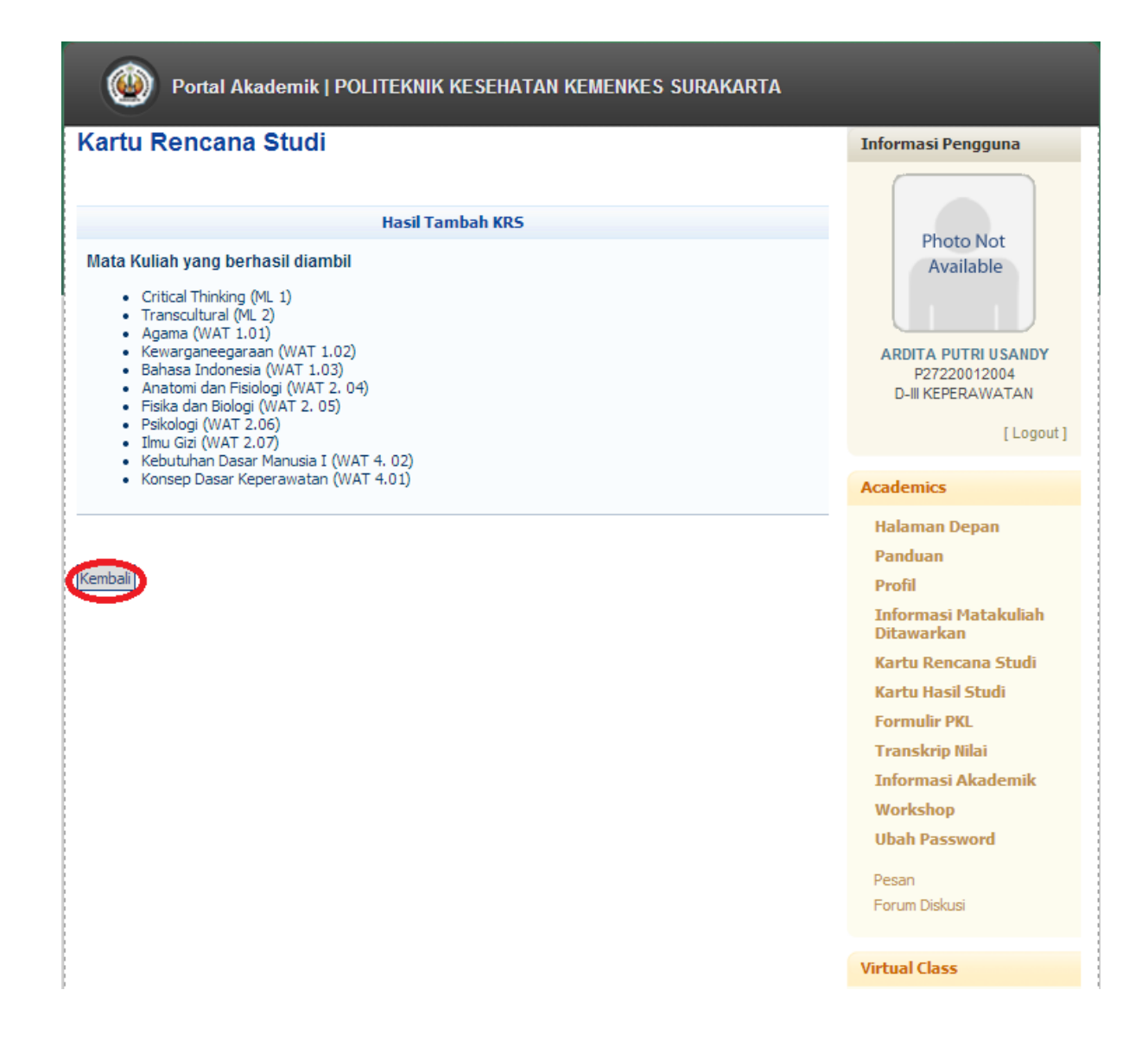

## Kartu Rencana Studi

#### Keterangan :

Kartu Rencana Studi merupakan fasilitas pengisian KRS secara online. Fasilitas KRS Online ini hanya dapat digunakan pada saat masa KRS atau masa revisi KRS. Mahasiswa dapat memilih matakuliah yang ingin diambil bersesuaian dengan jatah sks yang dimiliki dan matakuliah yang ditawarkan. Setelah melakukan pengisian KRS mahasiswa dapat mencetak KRS tersebut agar dapat ditandatangani oleh dosen pembimbingnya masing-masing.

FOILALAKAGEITIK | FOLTEKNIK KESEHATAN KEMENKES SUKAKAKTA

Informasi Pengguna

Photo Not

Available

ARDITA PUTRI USANDY P27220012004 D-III KEPERAWATAN

[Logout]

|        |                            |                           |     | P27220012004<br>D-III KEPERAWATAN |
|--------|----------------------------|---------------------------|-----|-----------------------------------|
| Nama   |                            | ARDITA PUTRI USANDY       |     |                                   |
| NIM    |                            | P27220012004              |     | [ 2090                            |
| Progra | am Studi                   | D-III KEPERAWATAN         |     | Academics                         |
| Seme   | ster                       | Gasal 2014 / 2015         |     | Halaman Depan                     |
| Maksir | mum SKS                    | 23                        |     | Panduan                           |
| Doser  | Pembimbing Akademik        |                           |     | Profil<br>Informaci Matakuliah    |
|        |                            |                           |     | Ditawarkan                        |
| NO     | KODE                       | MATA KULIAH               | SKS | Kartu Rencana Studi               |
| 1      | ML 1                       | Critical Thinking         | 1   | Kartu Hasil Studi                 |
| 2      | ML 2                       | Transcultural             | 1   | Formulir PKL                      |
| 3      | WAT 1.01                   | Agama                     | 2   | Transkrip Nilai                   |
| 4      | WAT 1.02                   | Kewarganeegaraan          | 2   | Informasi Akademik<br>Workshop    |
| 5      | WAT 1.03                   | Bahasa Indonesia          | 2   | Ubah Password                     |
| 6      | WAT 2. 04                  | Anatomi dan Fisiologi     | 2   | Pesan                             |
| 7      | WAT 2. 05                  | Fisika dan Biologi        | 2   | Forum Diskusi                     |
| 8      | WAT 2.06                   | Psikologi                 | 2   |                                   |
| 9      | WAT 2.07                   | Ilmu Gizi                 | 2   | Virtual Class                     |
| 10     | WAT 4. 02                  | Kebutuhan Dasar Manusia I | 4   | Materi Kuliah                     |
| 11     | WAT 4.01                   | Konsep Dasar Keperawatan  | 2   | Pengumuman<br>Tugas Kuliah        |
|        |                            | Total SKS diambil         | 22  | Diskusi Online                    |
| Tambah | Matakuliah Hapus Matakulia | h                         |     | Agenda Kelas                      |
|        |                            |                           |     | Agenda Pribadi                    |

Setelah semua selesai,, yang dilakukan hanya menunggu dosen PA menyetujui KRS nya,,

## Kartu Rencana Studi

#### Keterangan :

Kartu Rencana Studi merupakan fasilitas pengisian KRS secara online. Fasilitas KRS Online ini hanya dapat digunakan pada saat masa KRS atau masa revisi KRS. Mahasiswa dapat memilih matakuliah yang ingin diambil bersesuaian dengan jatah sks yang dimiliki dan matakuliah yang ditawarkan. Setelah melakukan pengisian KRS mahasiswa dapat mencetak KRS tersebut agar dapat ditandatangani oleh dosen pembimbingnya masing-masing.

#### PERINGATAN

KRS tidak dapat diubah, telah disetujui oleh dosen pembimbing. Untuk perubahan harap hubungi dosen pembimbing atau lakukan perubahan pada masa revisi KRS

| Nama  |                  | ACHMAD YUDHA NUR HENDRA                       |     |  |
|-------|------------------|-----------------------------------------------|-----|--|
| NIM   |                  | P27220012099                                  |     |  |
| Progr | am Studi         | D-IV KEPERAWATAN                              |     |  |
| Seme  | ster             | Gasal 2014 / 2015                             |     |  |
| Maksi | imum SKS         | 23                                            |     |  |
| Dose  | n Pembimbing Aka | ademik , Sri Lestari Dwi Astuti, SkepNs,Mkes, |     |  |
| NO    | KODE             | MATA KULIAH                                   | SKS |  |
| 1     | INT 1702         | Aspek legal etik keperawatan mahir intensif   | 2   |  |
| 2     | INT 2701         | Konsep Dasar Keperawatan Intensif             | 2   |  |
| 3     | INT 2704         | Metodologi Penelitian Lanjutan                | 3   |  |
| 4     | INT 2705         | Patofisiologi Lanjutan                        | 3   |  |
| 5     | INT 2706         | Farmakologi Intensive                         | 2   |  |
| 6     | INT 3703         | Komunikasi Keperawatan Lanjutan               |     |  |
| 7     | INT 3801         | Manajemen Terapan intensif                    |     |  |
| 8     | INT 4707         | Keperawatan Mahir Medikal Bedah (KMMB)        | 3   |  |
| 9     | INT 4708         | Keperawatan Intensive I                       | 3   |  |
|       |                  | The Love In Life                              |     |  |

Photo Not Available ACHMAD YUDHA NUR HENDRA P27220012099 D-IV KEPERAWATAN [Logout] Academics Halaman Depan Panduan Profil Informasi Matakuliah Ditawarkan Kartu Rencana Studi Kartu Hasil Studi Formulir PKL Transkrip Nilai Informasi Akademik Workshop Ubah Password Pesan Forum Diskusi Virtual Class

Informasi Pengguna

- Materi Kuliah Pengumuman Tugas Kuliah Diskusi Online Agenda Kelas

Agenda Pribadi

Cetak

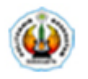

# POLITEKNIK KESEHATAN KEMENKES SURAKARTA

## KARTU RENCANA STUDI

Semester : Gasal 2014 / 2015

| Nama          | : | ACHMAD YUDHA NUR HENDRA             |       |
|---------------|---|-------------------------------------|-------|
| NIM           | : | P27220012099                        | PHOTO |
| Program Studi | : | D-IV KEPERAWATAN - D4 Reguler       |       |
| Dosen PA      | : | Sri Lestari Dwi Astuti, SkepNs,Mkes |       |
|               |   |                                     |       |

| No.           | Kelas      | Matakuliah |                                                   | eve |    | Jadwal |    |    |    |    |    |    |
|---------------|------------|------------|---------------------------------------------------|-----|----|--------|----|----|----|----|----|----|
|               |            | Kode       | Nama                                              | 343 | ĸe | Sn     | SI | Rb | Km | Jm | Sb | Mg |
| 1             | INT 1702-1 | INT 1702   | Aspek legal etik<br>keperawatan mahir<br>intensif | 2   | 1  |        |    |    |    |    |    |    |
| 2             | INT 2701-1 | INT 2701   | Konsep Dasar<br>Keperawatan Intensif              | 2   | 1  |        |    |    |    |    |    |    |
| 3             | INT 2704-1 | INT 2704   | Metodologi Penelitian<br>Lanjutan                 | 3   | 1  |        |    |    |    |    |    |    |
| 4             | INT 2705-1 | INT 2705   | Patofisiologi Lanjutan                            | 3   | 1  |        |    |    |    |    |    |    |
| 5             | INT 2706-1 | INT 2706   | Farmakologi Intensive                             | 2   | 1  |        |    |    |    |    |    |    |
| 6             | INT 3703-1 | INT 3703   | Komunikasi<br>Keperawatan Lanjutan                | 2   | 1  |        |    |    |    |    |    |    |
| 7             | INT 3801-1 | INT 3801   | Manajemen Terapan<br>intensif                     | 3   | 1  |        |    |    |    |    |    |    |
| 8             | INT 4707-1 | INT 4707   | Keperawatan Mahir<br>Medikal Bedah (KMMB)         | 3   | 1  |        |    |    |    |    |    |    |
| 9             | INT 4708-1 | INT 4708   | Keperawatan<br>Intensive I                        | 3   | 1  |        |    |    |    |    |    |    |
| JUMLAH KREDIT |            |            |                                                   | 23  |    |        |    |    |    |    |    |    |

IP Semester lalu : 0.00

Maks sks : 23 sks

Mengetahui a.n. Dosen PA Surakarta, 8 Agustus 2014 Mahasiswa

Sri Lestari Dwi Astuti, SkepNs,Mkes

ACHMAD YUDHA NUR HENDRA